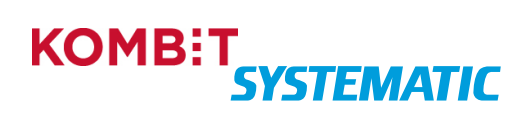

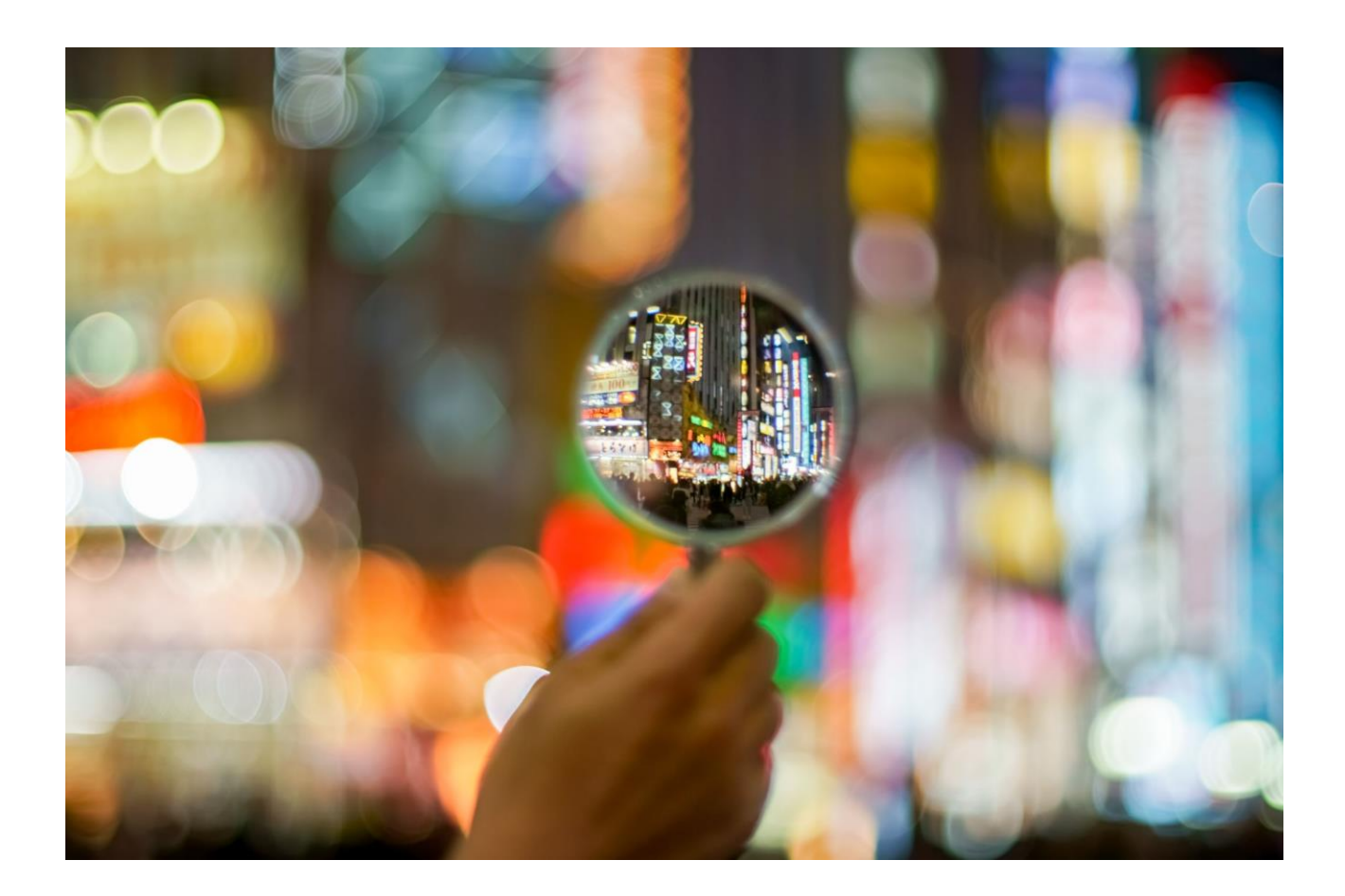

NAVIGATIONSSEDLER TIL SYGESIKRING - ADMINISTRATOR

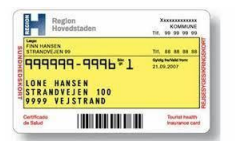

# Indhold

| Versionslog 2                                                                     |
|-----------------------------------------------------------------------------------|
| Administrer breve                                                                 |
| Fremsøg oversigt over brevskabeloner                                              |
| Søg og filtrer i skabelonoversigten4                                              |
| Vis skabelon5                                                                     |
| Hent skabelon som Word-version                                                    |
| Skift til lokal skabelon (kommunespecifikt)7                                      |
| Slet version af lokal skabelon                                                    |
| Forretningsregler                                                                 |
| Tilføj eller ændr parameter i parametergruppe: Generelt9                          |
| Tilføj eller ændr parameter i parametergruppe: Læge12                             |
| Tilføj eller ændr parameter i parametergruppe: Bestilling og fremsendelse af kort |
| Tilføj eller ændr parameter i parametergruppe: Betaling14                         |
| Parametergruppe: Brevskabeloner                                                   |
| Tilføj eller fjern kommunens logo16                                               |
| Proces/konfiguration ved skift af fjernprintleverandør17                          |

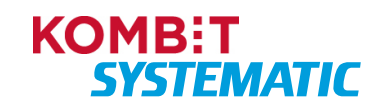

| Region<br>Hovedstaden                                              | KOMMUNE<br>Tir, 99.99.99.99   |
|--------------------------------------------------------------------|-------------------------------|
| Coge<br>FINN HANSEN<br>STRANOVEJEN 19                              | Tr. 44 44 54 54               |
| 9999999-9995*1<br>LONE HANSEN<br>STRANDVEJEN 100<br>9999 VEJSTRAND | 6445 10140 1998<br>21.09.2007 |
| 1000 000 000 00 00                                                 | Tourist health                |

# Versionslog

| Version | Dato       | Forfatter | Kommentar                                            |
|---------|------------|-----------|------------------------------------------------------|
| 1.0     | 10.01.2025 | МКІ       | Ny ændringslog er implementeret.                     |
|         |            |           | Opdateret Fasen: Rediger og Gem skabelon             |
| 1.1     | 03.03.2025 | ΜΚΙ       | Godkendt version af KOMBIT som en del af release 1.1 |
| 1.2     | 03.03.2025 | ΜΚΙ       | Fjernet kommentarer og track changes.                |

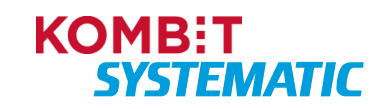

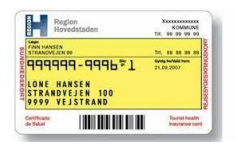

# Administrer breve

# Fremsøg oversigt over brevskabeloner

Som administrator i kommunen kan du få overblik over de globale skabeloner (standardbreve) samt de lokale skabeloner (kommunespecifikke breve).

Når denne navigationsseddel er gennemført, har du fremsøgt en oversigt over alle de brevskabeloner, der er for Sygesikring - både de globale og lokale skabeloner.

| Fase                | Forklaring                                                 | Navigation                                                                                                    |
|---------------------|------------------------------------------------------------|----------------------------------------------------------------------------------------------------|
| Log på              | Log på Sygesikring som "Kommunal                           |                                                                                                    |
|                     | administrator".                                            |                                                                                                    |
| Find overblikket    | Du finder funktionen "Administrer breve" i                 |                                                                                                    |
| "Administrer breve" | navigationsbaren (i venstre side af                        |                                                                                                    |
|                     | skærmbilledet).                                            |                                                                                                    |
| Oversigt over       | Du åbner en oversigt over alle de breve, som               |                                                                                                    |
| brevskabeloner      | sygesikringsløsningen har tilgængelig.                     |                                                                                                    |
|                     | Oversigten indeholder både de globale                      | Filtro                                                                                                    |
|                     | skabeloner (standardbreve) samt eventuelle                 | Ale ·                                                                                                    |
|                     | lokale skabeloner.                                         | Stabellower<br>New Version Spermer Andre Lakal                                                                                                    |
|                     |                                                            | Afeleg 1 20. dec. 2021 09:54 27. dec. 2021 12:37 Lokal 🐼 🛃 🗎                                                                                                    |
|                     | <b>Obs!</b> Når en lokal skabelon er uploadet til en lokal | Kontening         2         20. dec. 2021 18:57         20. dec. 2021 18:57         Image: Content of the content of the conten |
|                     | version, har denne lokale skabelon overskrevet             | Nyt velg 1 21. dec. 2021 12:39 23. dec. 2021 12:39 🕃 🖷                                                                                                    |
|                     | den globale skabelon. Derfor ses kun den lokale            |                                                                                                    |
|                     | skabelon.                                                  |                                                                                                    |

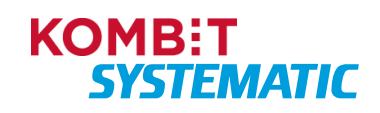

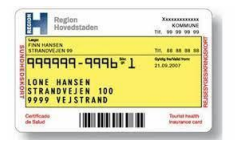

# Søg og filtrer i skabelonoversigten

Når denne navigationsseddel er gennemført, har du i skabelonoversigten foretaget en filtrering eller søgning i skabelonerne.

| Fase                                    | Forklaring                                                                                                    | Navigation                                                                                                    |
|-----------------------------------------|----------------------------------------------------------------------------------------------------|----------------------------------------------------------------------------------------------------|
| Log på                                  | Log på Sygesikring som "Kommunal administrator".                                                                                                    |                                                                                                    |
| Find overblikket<br>"Administrer breve" | Du finder funktionen "Administrer breve" i<br>navigationsbaren (i venstre side af<br>skærmbilledet).                                                                                                    |                                                                                                    |
| Oversigt over<br>brevskabeloner         | Nu kan du se en oversigt over alle de breve, som sygesikringsløsningen har tilgængelig.                                                                                                    | New         Seator         Seator           Statutor         Statutor         Statutor           Non         Mode         Advic         LAdvic           Afring         1         25 des 2821 6934         21 des 2821 1293         LAdvic           Afring         2         26 des 2821 1933         26 des 2821 1293         LAdvic         Million           Afring         1         28 des 2821 1933         26 des 2821 1934         28 des 2821 1934         28 des 2821 1934 |
| Filtrer via<br>"Typefilter"             | Du har mulighed for at filtrere oversigten, så du<br>kan se de globale eller lokale skabeloner. Dette<br>kan du gøre ved at anvende filterfunktionen<br>"Typefilter".                                                                                                    | Filtre Alle Tekst filter Lokale Sk Globale                                                                                                    |
| Søg via "Tekstfilter"                   | Du kan også filtrere skabelonerne ved hjælp af et<br>tekstfilter. Her filtrerer du på skabelonnavnet –<br>dette gør du ved at skrive navnet på skabelonen i<br>søgefeltet "Tekstfilter".<br>Efterfølgende får du vist de skabeloner, der<br>opfylder kriterieret i søgefeltet. | Filter<br>Year ther<br>Aller adulag                                                                                                    |

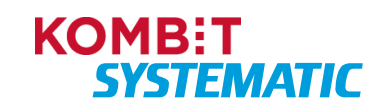

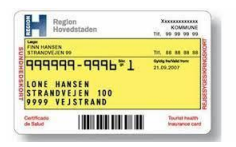

# Vis skabelon

Når denne navigationsseddel er gennemført, har du fået vist en skabelon og navigeret rundt i skabelonens funktioner.

| Fase                      | Forklaring                                                                                                    | Navigation                                                                                                    |
|---------------------------|----------------------------------------------------------------------------------------------------|----------------------------------------------------------------------------------------------------|
| Åbn skabelon              | I skabelonoversigten – ud for hver skabelon, kan<br>du åbne en skabelon. Dette gør du ved at klikke<br>på ikonet, der ligner et øje.                                                                                                    | 0                                                                                                    |
| Vis skabelon              | Fra skærmbilledet kan du se skabelonen med<br>flettefelter. Du kan printe og hente dokumentet<br>som et Word-dokument.<br><b>Obs!</b> I denne dialog vises skabelonen i PDF-<br>format, og du kan derfor kun få vist skabelonen,<br>men ikke ændre i skabelonen.<br>Skal du ændre i skabelonen, skal du hente denne<br>som Word-dokument. | Afslag - Skabelon         Image: Skabelon         Image: Skabel |
| Naviger i skabelon        | Her kan du navigere mellem de forskellige sider,<br>hvis der er mere end 1 side i skabelonen.                                                                                                    | < < 1 af 1 > >                                                                                                    |
| Zoom i skabelon           | Her kan du zoome i skabelonvisningen.<br>Automatisk zoom betyder, at den tilpasser hele<br>skabelonen til visningsbilledet. Du kan vælge<br>foruddefinerede zoom-indstillinger eller et<br>tilpasset til sidebredde/højde.                                                                                                    | − + Automatisk zoom ~                                                                                                    |
| Roter skabelon            | Du kan rotere skabelonen, da skabelonen vises i<br>en PDF-version.<br>Du kan rotere med og mod uret.                                                                                                    | 0 D                                                                                                    |
| Print skabelon            | Det er muligt at printe skabelonen, dette kan du<br>gøre via print-ikonet.<br><b>Obs!</b> Print foregår via kommunens egen<br>printopsætning/indstillinger.                                                                                                    | <b>e</b>                                                                                                    |
| Hent som Word<br>dokument | Denne funktion anvendes til at åbne skabelonen i<br>en Word-version.                                                                                                    | Eller<br>Hent som Word dokument                                                                                                    |
| Download skabelon         | Med denne funktion kan du downloade<br>skabelonen.<br>Dette virker på samme måde, som når du<br>downloader noget fra en browser. Det vil sige, at<br>du skal finde det i Download-mappen.                                                                                                    |                                                                                                    |
| Skabelonegenskaber        | Menu hvor du kan justere, hvordan du navigerer i<br>visningsbilledet samt se skabelonegenskaber.<br>Funktionaliteten giver kun mening ved<br>dokumenter med mange sider.                                                                                                    |                                                                                                    |

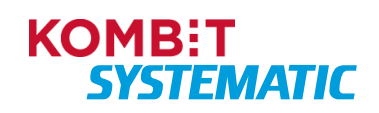

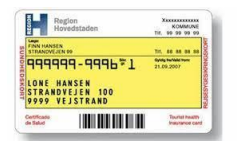

### Hent skabelon som Word-version

Når denne navigationsseddel er gennemført, har du med udgangspunkt i en standardskabelon dannet en Word-version af skabelonen. Den kan du efterfølgende anvende som skabelon i forbindelse med tilpasning til kommunens egen version.

| Fase                               | Forklaring                                                                                                    | Navigation                                                                                                    |
|------------------------------------|----------------------------------------------------------------------------------------------------|----------------------------------------------------------------------------------------------------|
| Åbn skabelon                       | I skabelonoversigten ud for hver skabelon kan du<br>åbne en skabelon. Dette gør du ved at klikke på<br>ikonet, der ligner et øje.                                                                                                    | 0                                                                                                    |
| Vis skabelon                       | Fra skærmbilledet kan du se skabelonen med<br>flettefelter. Du kan printe samt hente<br>dokumentet som et Word-dokument.<br><b>Obs!</b> Skabelonen vises i PDF-format, og du kan<br>derfor kun få vist skabelonen, men ikke ændre i<br>skabelonen. | Afslag - Skabelon         Image: Construction of the state of the state of the |
| Hent skabelon som<br>Word dokument | Du kan nu åbne skabelonen i en Word-version.<br>Du skal anvende Word-versionen som skabelon i<br>forbindelse med ændring til en kommunespecifik<br>version.<br><b>Obs!</b> Du kan nu gennem Word-versionen på dit                                  | Hent som Word dokument<br>Eller                                                                                                    |
|                                    | lokale drev tilrette brevet til kommunens eget<br>brev, med henblik på senere at lægge dette ind<br>som en lokal version.                                                                                                    | 1                                                                                                    |

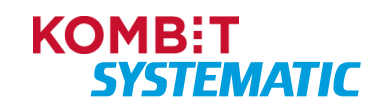

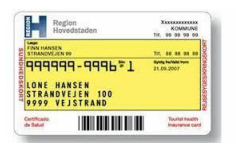

### Skift til lokal skabelon (kommunespecifikt)

Som administrator i kommunen kan du overføre og vedligeholde kommunespecifikke skabeloner for kommunen. Dette gøres med udgangspunkt i den globale skabelon, der så erstattes af den kommunespecifikke skabelon. Du kan altid gå tilbage til den globale skabelon.

Når denne navigationsseddel er gennemført, har du udarbejdet en lokal skabelon og erstattet en global skabelon med en kommunespecifik skabelon (lokal skabelon).

**Obs!** Når der foretages globale ændringer til standardskabelonen, slår dette <u>ikke</u> igennem på den lokale skabelon.

| Fase                   | Forklaring                                           | Navigation             |
|------------------------|------------------------------------------------------|------------------------|
| Skift status til lokal | Du skal i første omgang markere skabelonen som       |                        |
| skabelon               | lokal version. Det gør du ved at klikke på det ikon, |                        |
|                        | der ligner et brev ud for den skabelon, du ønsker    |                        |
|                        | at gøre lokal.                                       |                        |
|                        | Du har nu en lokal skabelon, der er identisk med     |                        |
|                        | den globale version.                                 |                        |
| Lokal skabelon         | Nu har du markeret skabelonen som "Lokal".           |                        |
|                        | Dette kan du se, ved at skabelonen er markeret       | Lokal 💿 🕒 📋            |
|                        | med teksten "Lokal", og der vises nu et ikon til     |                        |
| • • • • •              | overførsel af en ny skabelon samt et slette-ikon.    |                        |
| Abn skabelon           | Du skal nu have ændret den globale version til en    |                        |
|                        | lokal version. Du skal åbne skabelonen ved at        | Ø                      |
|                        | anvende "Vis"-funktionen. Dette gør du ved at        |                        |
|                        | klikke på ikonet, der ligner et øje.                 |                        |
| Hent skabelon som      | Du kan nu ábne skabelonen í en Word-version.         |                        |
| Word dokument          | Du skal anvende Word-versionen som skabelon i        | Hent com Word delument |
|                        | forbindelse med ændring til en kommunespecifik       | Hent som word dokument |
|                        | version.                                             | Eller                  |
|                        | <b>Obsi</b> Skabelonerne er baseret på MS-Word       |                        |
|                        | format Grundlæggende bevarer skabelonerne            |                        |
|                        | den formatering, der er i Word og erstatter          | *                      |
|                        | flettefelter med data (logo eller tekst), når brevet | _                      |
|                        | sendes afsted                                        |                        |
| Rediger og gem         | Du kan nu tilpasse skabelonen og gemme denne         |                        |
| skabelon               | på et lokalt drev.                                   |                        |
|                        | OBS! Der må ikke være nogle korrektur                | Tilpas og "Gem som"    |
|                        | markeringer (røde bølgemarkeringer) i                |                        |
|                        | dokumentet når det gemmes!                           |                        |
| Overfør skabelon       | Du skal nu have overført den ændrede skabelon        |                        |
|                        | til din lokale version.                              |                        |
|                        | Dette gør du ved at klikke på det firkantede ikon    | (E)                    |
|                        | med plusset.                                         |                        |
|                        | Herefter skal du fremfinde og vælge den version,     |                        |
|                        | du tidligere har gemt på et lokalt drev.             |                        |
| Lokal version          | Du har nu fået overført din kommunespecifikke        |                        |
|                        | skabelon, og denne er nu aktiv og klar til at blive  |                        |
|                        | anvendt af systemet, næste gang der sendes           |                        |
|                        | breve ud.                                            |                        |

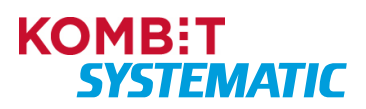

| Regi                         | on<br>idstaden               | -    | K 19           | 00MM              | UNE<br>9 99 |
|------------------------------|------------------------------|------|----------------|-------------------|-------------|
| FINN HANSEN<br>STRANOVEJEN S | •                            | -    |                |                   |             |
| UNE HAI                      | 9-9995*1<br>NSEN<br>EJEN 100 | 21.0 | 9 <b>10</b> 10 | 07                |             |
| Certificade<br>la Salud      |                              |      | To be          | unial h<br>Rutano | e can       |

### Slet version af lokal skabelon

Når denne navigationsseddel er gennemført, har du slettet en eller flere lokale versioner af en skabelon.

| Fase                               | Forklaring                                                                                                    | Navigation                                                                                                    |
|------------------------------------|----------------------------------------------------------------------------------------------------|----------------------------------------------------------------------------------------------------|
| Slet                               | I skabelonoversigten ud for hver lokal skabelon,<br>kan du slette en version af en skabelon. Dette gør<br>du ved at klikke på ikonet, der ligner en<br>skraldespand.                                                                           | Ĩ                                                                                                    |
|                                    | <b>Obs!</b> Skraldespanden er kun at finde ud for de<br>lokale skabeloner. Det er ikke muligt at slette en<br>global version.                                                                                                    |                                                                                                    |
| Advarsel                           | Når du klikker på "Slet", får du en advarsel og skal<br>bekræfte sletning.                                                                                                    | Bekræft sletning af skabelon<br>Bekræft at du vil slette skabelonen Afslag, version 1. Denne handling kan ikke<br>fortrydest<br>Nej Ja |
|                                    | Tryk "Ja" eller "Nej" i dialogen.                                                                                                    |                                                                                                    |
| Sletning af tidligere<br>versioner | Hvis der er overført flere versioner, vil "slet" blot<br>rulle en version tilbage. Hvis der er tidligere<br>versioner af den kommunale skabelon, vil denne<br>nu blive vist.                                                                   |                                                                                                    |
|                                    | Du kan blive ved med at slette bagud, indtil du<br>kommer til den version, du vil beholde, eller du til<br>sidst rammer den globale version – denne kan<br>ikke slettes.                                                                       |                                                                                                    |
|                                    | Har du slettet versionerne tilbage til den globale<br>version, vil der på oversigtsbilledet ikke længere<br>stå "Lokal" ud for den lokale version i kolonnen.<br>Dermed er det den globale version, der nu er<br>aktiv og anvendes i kommunen. |                                                                                                    |

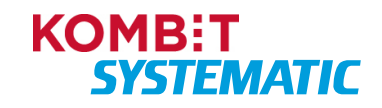

| Regio<br>Hoved                   | n<br>Istaden      | 10.  | KOI<br>99 99 | VMUNE<br>99 95 |
|----------------------------------|-------------------|------|--------------|----------------|
| FINN HANSEN<br>STRANOVEJEN 99    |                   | -    |              |                |
| 9999999                          | 1-9996*1          | 21.0 | 9,2007       | -              |
| CONE HAN<br>STRANDVE<br>9999 VEJ | JEN 100<br>STRAND |      |              |                |

# Forretningsregler

Nedenstående navigationssedler er tænkt som en hjælp til administratoren i forbindelse med konfiguration af forretningsregler (parametre) i Sygesikring.

**Obs!** I brugervejledningen "USM0001 Brugervejledning til Sygesikring" kan du som administrator finde yderligere information om parametrene, der kan konfigureres i sygesikringsløsningen, herunder beskrivelse af parameteranvendelse og parameterværdi.

Følgende parametergrupper i Sygesikring indeholder lokale forretningsregler (parametre), som skal konfigureres i den enkelte kommune:

- Generelt
- Læge
- Bestilling og fremsendelse af kort
- Betaling
- Brevskabeloner (denne parametergruppe er konfigureret på forhånd af leverandøren og må **IKKE** ændres!)

Øvrige parametergrupper i Sygesikring indeholder ikke lokale forretningsregler (parametre).

### Tilføj eller ændr parameter i parametergruppe: Generelt

Når denne navigationsseddel er gennemført, har du konfigureret de parametre, der anvendes til generelle funktioner i sygesikringsløsningen.

| Fase                   | Forklaring                                                    | Navigation          |
|------------------------|---------------------------------------------------------------|---------------------|
| Log på                 | Log på Sygesikring som "Kommunal administrator".              |                     |
| Overblikket            | Det første billede du åbner, er overblikket                   |                     |
| "Forretningsregler"    | "Forretningsregler". Det er her, du kan konfigurere           | •                   |
|                        | de forskellige forretningsregler (parametre).                 |                     |
| Vælg parametergruppe   | Du skal nu vælge gruppen "Generelt".                          | Forretningsregler   |
|                        |                                                               | Gruppe              |
|                        |                                                               | Generelt            |
| Vælg parameter:        | Indsæt kommunens navn, til anvendelse på breve                | Eksempel:           |
| Kommunenavn            | <ul> <li>– husk at indsætte "Kommune" efter navnet</li> </ul> | Ballerup Kommune    |
| Vælg parameter:        | Indsæt kommunens adresse, til anvendelse på                   | Eksempel:           |
| Kommuneadresse         | breve                                                         | Hold-an Vej 7       |
| Vælg parameter:        | Indsæt kommunens postnummer, til anvendelse på                | Eksempel:           |
| Kommunes postnummer    | breve                                                         | 2750                |
| Vælg parameter:        | Indsæt kommunens postdistrikt, til anvendelse på              | Eksempel:           |
| Kommunes postdistrikt  | breve                                                         | Ballerup            |
| Vælg parameter:        | Indsæt kommunens telefonnummer, til anvendelse                | Eksempel:           |
| Kommunes telefonnummer | på breve                                                      | 99999999            |
| Vælg parameter:        | Indsæt kommunens e-mail, til anvendelse på breve              | Eksempel:           |
| Kommunes e-mail        |                                                               | test@borger.dk      |
| Vælg parameter:        | Udfyldes automatisk, når logo er uploadet                     | Skal ikke udfyldes! |
| Kommunes logo          |                                                               |                     |
| Vælg parameter:        | Indsæt CVR-nummeret for din kommune                           | Eksempel:           |

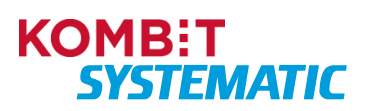

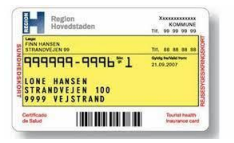

| Fase                                                                       | Forklaring                                                                                                    | Navigation                                                                                                    |
|----------------------------------------------------------------------------|----------------------------------------------------------------------------------------------------|----------------------------------------------------------------------------------------------------|
| Kommunes CVR-nummer                                                        |                                                                                                    | 12121212                                                                                                    |
| Vælg parameter:<br>Link til selvbetjeningsklient                           | Indsæt link til selvbetjeningsløsningen, til<br>anvendelse på breve                                                                                                    | Eksempel:<br>https://www.borger.dk<br>/sundhed-og-<br>sygdom/sygesikring-og-<br>laegevalg/Nyt-<br>sundhedskort |
| Vælg parameter:<br>Behandlingstid for<br>brugeropgaver                     | Angiv antal dage til behandlingstid for<br>brugeropgaver                                                                                                    | Eksempel:<br>14                                                                                                |
| Vælg parameter:<br>Kommunes                                                | Anvendes til at identificere den printleverandør, som kommunen har indgået aftale med.                                                                                                    | Edora: 10<br>KMD: 20                                                                                           |
| forsendelsesindikator                                                      | For kommuner der anvender KMD (Charlie Tango) indsættes værdien "20"                                                                                                    | <i>Eksempel:</i><br>Strålfors: 8050-8334                                                                       |
|                                                                            | For kommuner der anvender Edora indsættes værdien "10"                                                                                                    |                                                                                                    |
|                                                                            | For de kommuner der anvender Strålfors, skal der<br>indsættes en "ForsendelsesTypeldentifikator" ID,<br>som kommunen har fået tildelt af Strålfors i<br>forbindelse med indgåelse af aftalen for fysisk<br>print. |                                                                                                    |
| Vælg parameter:<br>Kommunes sessiontimeout                                 | Angiv antal minutter, der skal gå fra en bruger har<br>foretaget en aktiv handling i sygesikringsløsningen,<br>til løsningen logger brugeren automatisk ud                                                        | Eksempel:<br>10                                                                                                |
| Vælg parameter:<br>Regionskode                                             | Indsæt koden på den region, kommunen tilhører                                                                                                    | Eksempel:<br>1084                                                                                              |
| Vælg parameter:<br>Regionsnavn                                             | Indsæt navnet på den region, kommunen tilhører                                                                                                    | <i>Eksempel</i> :<br>Region Hovedstaden                                                                        |
| Vælg parameter:<br>Serviceaftale UUID                                      | Indsæt serviceaftale UUID fra den sidste<br>godkendte Serviceaftale til Sygesikring                                                                                                    | <i>Eksempel</i> :<br>xxxx5709-81x6-4980-<br>x185-5216651131x4                                                  |
| Vælg parameter:<br>Kommune UUID                                            | Indsæt kommune UUID, der tilhører din kommune                                                                                                    | <i>Eksempel</i> :<br>xx9x15x1-8396-40e4-<br>xxx5-6x507xx39x9x                                                  |
| Vælg parameter:<br>Mulige valg af<br>sikringsgrupper for<br>sagsbehandlere | Angiv de sygesikringsgrupper, rollen<br>"Sagsbehandler" må tildele til en borger                                                                                                    | Eksempel:<br>1,2,6                                                                                             |

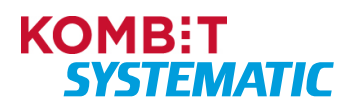

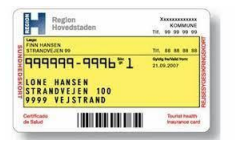

| Fase                                                                                                  | Forklaring                                                                                                  | Navigation             |
|----------------------------------------------------------------------------------------------------|----------------------------------------------------------------------------------------------------|------------------------|
| Vælg parameter:<br>Mulige valg af<br>sikringsgrupper for<br>sagsbehandlere med særlige<br>rettigheder | Angiv de sygesikringsgrupper, rollen<br>"Sagsbehandler med særlige rettigheder" må<br>tildele til en borger | Eksempel:<br>1,2,4,5,6 |
| Vælg parameter:<br>Øvre grænse for antal opgaver<br>der fremsøges til<br>opgaveoverblikket            | Her kan du angive det antal manuelle opgaver,<br>"Opgaveoverblikket" skal vises på en gang.                 | Eksempel:<br>500       |

OBS! Husk at afslutte med at trykke "GEM" for at gemme den konfiguration du har indtastet. Det er først når knappen "GEM" er grå, at du har fået gemt din konfiguration.

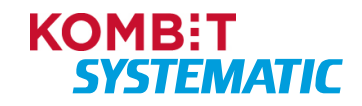

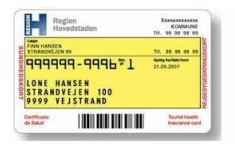

#### Tilføj eller ændr parameter i parametergruppe: Læge

Når denne navigationsseddel er gennemført, har du konfigureret den kilometergrænse, som skal anvendes i sygesikringsløsningen til automatisk tildeling af læge.

**Obs!** Den automatiske tildeling vil kun blive foretaget, hvis der er mindst to læger, der er åben for tilgang indenfor den kilometergrænse, der er konfigureret i dette parameter.

| Fase                 | Forklaring                              | Navigation        |
|----------------------|-----------------------------------------|-------------------|
| Log på               | Log på Sygesikring som "Kommunal        |                   |
|                      | administrator".                         |                   |
| Overblikket          | Det første billede du åbner, er         |                   |
| "Forretningsregler"  | overblikket "Forretningsregler". Det er | m                 |
|                      | her, du kan konfigurere de forskellige  | <b>W</b>          |
|                      | forretningsregler (parametre).          |                   |
| Vælg parametergruppe | Du skal nu vælge gruppen "Læge".        |                   |
|                      |                                         | Forretningsregler |
|                      |                                         |                   |
|                      |                                         | Gruppe            |
|                      |                                         | Læge              |
|                      |                                         |                   |
| Vælg parameter:      | Angiv kilometergrænsen i antal km       | Eksempel:         |
| Afstand til læge     | F.eks. 1 = 1 kilometer                  | 5                 |
|                      |                                         | eller             |
|                      |                                         | 15                |

OBS! Husk at afslutte med at trykke "GEM" for at gemme den konfiguration du har indtastet. Det er først når knappen "GEM" er grå, at du har fået gemt din konfiguration.

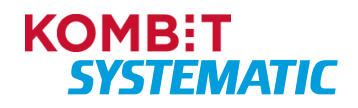

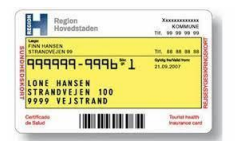

## Tilføj eller ændr parameter i parametergruppe: Bestilling og fremsendelse af kort

Når denne navigationsseddel er gennemført, har du konfigureret de parametre, der skal anvendes på sundhedskortet og det brev, der indeholder sundhedskortet i forbindelse med forsendelsen af sundhedskortet til den sikrede. Derudover har du foretaget konfigurering af den pris (gebyr) den sikrede skal betale ved en bestilling i selvbetjeningsløsningen.

| Fase                       | Forklaring                                                     | Navigation                         |
|----------------------------|----------------------------------------------------------------|------------------------------------|
| Log på                     | Log på Sygesikring som "Kommunal                               |                                    |
|                            | administrator".                                                |                                    |
| Overblikket                | Det første billede du åbner, er                                |                                    |
| "Forretningsregler"        | overblikket "Forretningsregler". Det er                        | m                                  |
|                            | her, du kan konfigurere de forskellige                         | <b>W</b>                           |
|                            | forretningsregler (parametre).                                 |                                    |
| Vælg parametergruppe       | Du skal nu vælge gruppen "Bestilling og fremsendelse af kort". | Forretningsregler                  |
|                            |                                                                |                                    |
|                            |                                                                | Gruppe                             |
|                            |                                                                | Bestilling og fremsendelse af kort |
| Vælg parameter:            | Indsæt kommunens navn, til anvendelse                          | Eksempel:                          |
| Sundhedskort tekst         | på sundhedskortet                                              | Ballerup Kommune                   |
| Vælg parameter:            | Indsæt kommunens telefonnummer, til                            | Eksempel:                          |
| Sundhedskort telefonnummer | anvendelse på sundhedskortet                                   | 99999999                           |
| Vælg parameter:            | Indsæt returadresse til brevet, der                            | Eksempel:                          |
| Returadresse               | indeholder sundhedskortet                                      | Strandvejen 10, 2750 Ballerup      |
|                            |                                                                |                                    |
| Vælg parameter:            | Indsæt pris (gebyr) i øre som anvendes i                       | Eksempel:                          |
| Sundhedskort pris          | selvbetjeningsløsningen.                                       | 22000                              |
|                            |                                                                |                                    |

OBS! Husk at afslutte med at trykke "GEM" for at gemme den konfiguration du har indtastet. Det er først når knappen "GEM" er grå, at du har fået gemt din konfiguration.

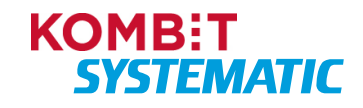

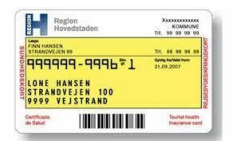

### Tilføj eller ændr parameter i parametergruppe: Betaling

Når denne navigationsseddel er gennemført, har du konfigureret de parametre, der skal anvendes i forbindelse med betaling af sundhedskort via selvbetjeningsløsningen, så Sygesikring kan anvende betalingskanalen hos betalingsleverandøren.

| Fase                 | Forklaring                                   | Navigation                       |
|----------------------|----------------------------------------------|----------------------------------|
| Log på               | Log på Sygesikring som "Kommunal             |                                  |
|                      | administrator".                              |                                  |
| Overblikket          | Det først billede du åbner, er overblikket   |                                  |
| "Forretningsregler"  | "Forretningsregler". Det er her, du kan      | 10                               |
|                      | konfigurere de forskellige forretningsregler |                                  |
|                      | (parametre).                                 |                                  |
| Vælg parametergruppe | Du skal nu vælge gruppen "Betaling".         | Forretningsregler                |
|                      |                                              | 5 5                              |
|                      |                                              |                                  |
|                      |                                              | Gruppe                           |
|                      |                                              | Betaling                         |
| Vælg parameter:      | Indsæt "Hemmelig nøgle" fra Nets Easy-       | Eksempel:                        |
| Secret               | aftalen til Sygesikring                      | Live-secret-key-                 |
|                      |                                              | 3x38x5x424439x8x9464xx75521x6x   |
|                      |                                              |                                  |
| Vælg parameter:      | Indsæt "Checkout nøgle" fra Nets Easy-       | Eksempel:                        |
| Checkout ID          | aftalen til Sygesikring                      | Live-checkout-key-               |
|                      |                                              | xxxxx05014x54x20x0xxx610887485x2 |
|                      |                                              |                                  |

OBS! Husk at afslutte med at trykke "GEM" for at gemme den konfiguration du har indtastet. Det er først når knappen "GEM" er grå, at du har fået gemt din konfiguration.

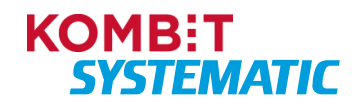

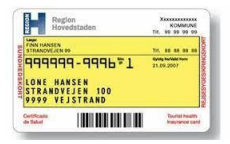

# Parametergruppe: Brevskabeloner

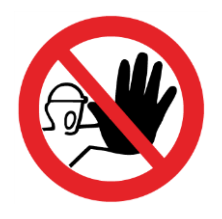

Parametergruppen "Brevskabeloner" er konfigureret på forhånd af leverandøren og må **IKKE** ændres! Ændrer kommunen i disse parametre, i parametergruppen, vil brevene i løsningen fejle og kan dermed ikke anvendes i løsningen.

Alle parametre i denne parametergruppe er obligatoriske og skal derfor indeholde en værdi.

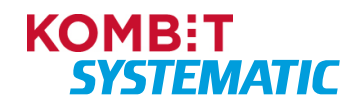

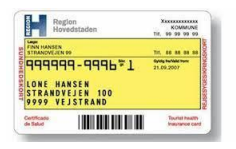

### Tilføj eller fjern kommunens logo

Når denne navigationsseddel er gennemført, har du tilføjet kommunens logo, som skal anvendes på de breve, der bliver sendt fra sygesikringsløsningen til sikrede.

**Obs!** Inden du går i gang med denne opgave, skal du have elektronisk adgang til kommunens logo (billede) fra din pc.

Logoet skal være i et af følgende klassiske billedformater for at dette kan anvendes i sygesikringsløsningen: jpg, png, gif.

Sygesikringsløsningen tilpasser størrelsen, dog anbefales det, at filstørrelsen begrænses til Kilobyte (KB).

| Fase                               | Forklaring                                                                                                    | Navigation                                                                                                    |
|------------------------------------|----------------------------------------------------------------------------------------------------|----------------------------------------------------------------------------------------------------|
| Log på                             | Log på Sygesikring som "Kommunal administrator".                                                                                                    |                                                                                                    |
| Overblikket<br>"Forretningsregler" | Det første billede du åbner, er<br>overblikket "Forretningsregler". Det er<br>her, du kan konfigurere de forskellige<br>forretningsregler (parametre). | Ø                                                                                                    |
| Logo                               | I højre side af skærmbilledet finder du funktionen "Upload kommunelogo".                                                                               | Upload kommunelogo                                                                                                    |
| Tilføj logo (billede)              | For at tilføje et logo, skal du klikke på<br>"Upload billede". Herefter kan du vælge<br>filen (logoet) fra dit lokale drev.                            | Logo<br>FJERN BILLEDE UPLOAD BILLEDE                                                                                                    |
| Parametergruppe "Generelt"         | Du vil nu i parametergruppen<br>"Generelt" i parameteret "Kommunes<br>logo" se, at der er indsat en værdi for<br>det logo, du lige har tilføjet.       | Kommunes : data:image/jpeg;base64,/9j/4AAQSkZJRgABAQAAS<br>AAAAPAAAABUGNJSQAAADEuMjEtMjJELUxFNIZVQIAT<br>RCAA8ADwDASIAAhEBAxEB/8QAHwAAAQUBAQEBAQEAAQA<br>oGNY3ODk6QBRFRkdISUpTVFWW1hZWnNkZWZnaGIqc3<br>wEBAQEBAQEBAQAAAAAAAECAwQFBgcICQoL/8QAtREAA<br>WVpjZGWZZhapANG4Z3eH16gOCDHvaiLTMkFWUIZAX<br>FBQUHCAcHBwcHBwgICAgICAgICgOKCgoKCwsLCwsNDQ0<br>MBAAIRAxEAPwD9drqBrCzHA/1j/wAzUP2dFQFkK2Z4sz<br>1F4j=zGHtj/GPZanhPn5ZGMs386+ev1TJ4gBSFEzw18L |
| Slet logo (billede)                | For at slette et logo, skal du klikke på<br>"Fjern billede".                                                                                           | Logo<br>FJERN BILLEDE UPLOAD BILLEDE                                                                                                    |

OBS! Husk at afslutte med at trykke "GEM" for at gemme den konfiguration du har indtastet. Det er først når knappen "GEM" er grå, at du har fået gemt din konfiguration.

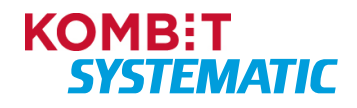

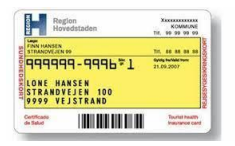

#### Proces/konfiguration ved skift af fjernprintleverandør

Når din kommune skifter fjernprintsleverandør, skal følgende 2 oplysninger indhentes fra den nye fjernprintleverandør:

AfsendersystemID: Denne information skal indtastes i Serviceplatformens Administrationsmodel – under Postopsætning.

I menuen Postforsendelser, skal du sikre at jeres opsætning er korrekt.

a. Opret ny registrering til ny fjernprintsleverandør, og Vælg IT-System: KOMBIT Sygesikring, AfsendersystemID og Gyldig fra.

| Postforsendelse        | er                 |                      |                  |                                   |
|------------------------|--------------------|----------------------|------------------|-----------------------------------|
| Vis historik Myndighed | IT-system          | Fjernprintleverander | AfsendersystemID | + Opret ny registrering<br>Status |
|                        |                    |                      |                  |                                   |
| Albertslund            | KOMBIT Sygesikring | Strålfors            | 5059             | Gyldig                            |
| Allerød                | KOMBIT Sygesikring | Strålfors            | 5076             | Gyldig                            |

b. Afslut den gamle registrering, ved at indtaste en Gyldig til dato.

Når du har gennemført ovenstående, kan du påbegynde denne navigationsseddel:

| Fase                                                 | Forklaring                                                                                                    | Navigation                        |
|------------------------------------------------------|----------------------------------------------------------------------------------------------------|-----------------------------------|
| Log på                                               | Log på Sygesikring som "Kommunal administrator".                                                                                                    |                                   |
| Overblikket<br>"Forretningsregler"                   | Det første billede du åbner, er<br>overblikket "Forretningsregler". Det er<br>her, du kan konfigurere de forskellige<br>forretningsregler (parametre).                                                               | ٥                                 |
| Vælg parameter:<br>Kommunes<br>forsendelsesindikator | Anvendes til at identificere den<br>printleverandør, som kommunen har<br>indgået aftale med.                                                                                                    | Edora: 10<br>KMD: 20<br>Eksempel: |
|                                                      | For kommuner der anvender KMD<br>(Charlie Tango) indsættes værdien<br>"20"                                                                                                    | Strålfors: 8050-8334              |
|                                                      | For kommuner der anvender Edora<br>indsættes værdien "10"                                                                                                    |                                   |
|                                                      | For de kommuner der anvender<br>Strålfors, skal der indsættes en<br>"ForsendelsesTypeldentifikator" ID, som<br>kommunen har fået tildelt af Strålfors i<br>forbindelse med indgåelse af aftalen for<br>fysisk print. |                                   |
| GEM                                                  | Husk at afslutte med at trykke "GEM"<br>for at gemme den konfiguration du har<br>indtastet. Det er først når knappen<br>"GEM" er grå, at du har fået gemt din<br>konfiguration.                                      | GEM                               |

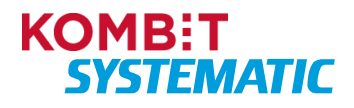